## 行動経済学会第9回大会システム

〈参加のみされる方〉

会員・非会員にかかわらず、WEB 受付番号取得後、参加申込をしてください。

〈参加・報告申込される方〉

## 会員・非会員にかかわらず、WEB 受付番号取得後、報告申込と参加申込をしてください。 ※報告申込をされる方は、報告申込とは別に必ず参加登録をしてください。 ※報告申込をしても、WEB から参加申込をされない方は、当日参加申込をして頂き、当日参 加費用をお支払いいただきます。

~申込の流れ~

①申込者情報のご登録(Web 番号取得)…ステップ1

②参加申込…ステップ2 or 報告申込…ステップ3

※申込順は、報告申込後参加申込、または参加申込後報告申込のどちらも可能です。

#### ステップ1:申込・報告者情報をご登録して、WEB 受付番号取得する

▽申込・報告者情報のご登録ページ

https://www.bunken.org/abef/conf/personal\_detail.php

WEB 受付番号とは、WEB サイトから大会に事前登録をされる方一人一人に割り振られる申込番号のことで、参加申込、報告申込の際に必要な番号になります。

WEB 受付番号の取得は、上記「▽申込・報告者情報のご登録ページ」下のリンク先ページ より行っていただきます。リンク先ページの入力フォームに申込・報告者情報をご入力く ださい。

申込・報告者情報のご登録完了後、システムから自動配信でご登録いただいた E メール アドレス先に WEB 受付番号の通知メールが配信されます。

## ※この申込・報告者情報のご登録、WEB 受付番号の取得だけでは、参加登録が完了したこと にはなりませんので、ご注意ください。

# ステップ1:申込・報告者情報のご登録(WEB 番号取得)

下記「申込・報告者情報【新規】」より、申込・報告者情報を登録していただきます。 必要情報をご入力ください。

|                                                                                                    | 行動経済学会 第9回大会 |                       |                                                               |                      |                   |                       |                |
|----------------------------------------------------------------------------------------------------|--------------|-----------------------|---------------------------------------------------------------|----------------------|-------------------|-----------------------|----------------|
| P.J. * 報告者情報(助規)      P.J. 小海惑 → 大力描述 → 大力描述 → 大力描 → 大力描述 → 大力描述 → → + → + → → → → → → → → → → → → → →                                                                                                    |              |                       |                                                               |                      |                   |                       |                |
| PiA 概要素情報整整 → 2 人力端密 → 天 =<br>PiA 概要素情報整整 → 2 人力端密 → 天 =<br>#24が完了すると、完了過加圧メール(Wet硬付着号を記載)が入力いただいた連絡先エメールアドレス宛に送信されます。申込内容に若事が引      #在方文字や半角力分力する人力できない。     * 人力時感とかないかご確認ください。     * し入り時のと考示が     #241世境上など人力できない文字にこへて     * 会話の =<br>かいかな など → **()*カッコと始下学を使って入力してください。     * - 二、一一一環境上など人力できない文字にないて、     * (小時のと思く) → **()*カッコと始下学を使って入力してください。     * ・ ローマ数デ     LiNu (N k k k など、英文学 Q V X Ly x x) の組み合わせで表現してください。     * ローマ数デ     LiNu (N k k k など、英文学 Q V X Ly x x) の組み合わせで表現してください。     * ローマ数デ     LiNu (N k k k など、英文学 Q V X Ly x x) の組み合わせで表現してください。     * ローマ数デ     LiNu (N k k k など、英文学 Q V X Ly x x) の組み合わせで表現してください。     * (個人情報の取扱)     * ● 同意する   ○同意しない     * ● 込み信号をもとし、大会注意に関する業務を行います。     なお、本大会美行委員会、プログラム委員会以外の第三者に個人情報を開示・提供しなしません。     * 個人情報の取扱)     * ● 同意する   ○同意しない     * ● 込み学がの (A) 「万丁 (D (A) 大学短期大学部 / O (A) 情報を開示・提供しなしません。     * ● ひ (D (D 本) (A) (D (D 本) (P) (D (A) 大学短期大学部 / O (A) 等事))     * (#2 (A) 「新学 (D (D 大学大学校 / O (A) 大学短期大学部 / O (A) 等事))     * (#3 (A) ***********************************                                                                                                    | ₽<br>        | 込•報告 <sup>;</sup>     | 者情報【新規】<br>                                                   |                      |                   |                       |                |
| <ul> <li>● 登録が完了すると、完了通知Eメール(Wet受付番号を記載)が入力いただいた連絡先生メールアドレス宛に送信されます。申込内容に指数:かないかご確認なたさい。</li> <li>● 人力時の注意率項]</li> <li>● 機種依存文字や単角カタカナを入力すると、情報が正しく送信されません。恐れ入りますが、下記のように変換して入力してください。</li> <li>● う、二利用環境よび入力でさない文字にこいて</li> <li>● 会都已</li> <li>● の、の、ぬ など ー&gt; *( ) 「カッコと数学を使って入力してください。</li> <li>● ローマ教デ</li> <li>1.11, ivi など ー&gt; *( ) 「カッコと数学を使って入力してください。</li> <li>• ローマ教デ</li> <li>1.11, ivi など ー&gt; *( ) 「カッコと数学を使って入力してください。</li> <li>• ローマ教デ</li> <li>1.11, ivi など ー&gt; *( ) 「カッコと数学を使って入力してください。</li> <li>• ローマ教デ</li> <li>1.11, ivi など ー&gt; *( ) 「カッコと数学を使って入力レイ くたさい。</li> <li>* ローママ教デ</li> <li>1.11, ivi など ー&gt; *( ) 「カッコと数学を使って入力レイ くたさい。</li> <li>* ローママ教デ</li> <li>1.11, ivi など ー&gt; *( ) ため、 本文学で(V×Livx)の知道み合わせで表現してください。</li> <li>* ロース教子</li> <li>* ロース教子</li> <li>* (個人情報の取扱)</li> <li>● 同意する   ○同意しない</li> <li>* 申込 報告者情報</li> <li>● 電話 個人情報を目 ○ 非会員</li> <li>「原本 (合) 反応 (例:EA 太郎 / Smith Jack</li> <li>カナ* (位) 日本 (合) 反応 (例:EA 太郎 / Smith Jack</li> <li>カナ* (位) 日本 (合) 反応 (例:EA 太郎 / Smith Jack</li> <li>● 「マーマ**( 位) 日本 (合) 反応 (例:EA 太郎 / Smith Jack</li> <li>● 「マーマ**( 位) Nepon (合) (合) 下すの (例:Nipon Taro</li> <li>● 合称 (D) (マクマ / ○ へ 学 が () へ い 学 大学校 / ○ へ 学 が () () へ () の () や () 和 () や () () () () () () () () () () () () ()</li></ul>                                                                                                    | 申            | 込·報告者情                | <b>報登録</b> > 入力確認                                             | > 完了<br>             |                   |                       |                |
| <ul> <li>へフロック注意争引</li> <li>低力1990注意争引</li> <li>● (1)1990注意争加</li> <li>● (1)1990注意● (1)1991</li> <li>● (1)1991</li> <li>● (1)1991<td>•</td><td>登録が完了<br/>れます。申述</td><td>すると、完了通知Eメール(V<br/>S内容に間違いがないかご研</td><td>Web受付番号を訪<br/>観認ください。</td><td>記載)が入力し</td><td>いただいた連絡先り</td><th>ミメールアドレス宛に送信さ</th></li></ul>                                                                                                    | •            | 登録が完了<br>れます。申述       | すると、完了通知Eメール(V<br>S内容に間違いがないかご研                               | Web受付番号を訪<br>観認ください。 | 記載)が入力し           | いただいた連絡先り             | ミメールアドレス宛に送信さ  |
| C 入力にてだるい。     → ご利用環境および入力できない文字にこんて     ・ ふの。 @ など → "() プカッコと放字を使って入力してださい。     柳.예. 他 など → "() プカッコと放字を使って入力してださい。     柳.예. 他 など → "() プカッコと放字を使って入力してださい。     ・ ・ ローマ数学     I.I. いいなど → こし、 IIII III III III III III III III III                                                                                                    |              | 【人力時の活 機種依存文          | E思争項】<br><b>[字や半角カタカナ</b> を入力す                                | すると、情報が正             | しく送信され            | ません。恐れ入り              | ますが、下記のように変換し  |
|                                                                                                    |              | て入力してく<br>> ご利田       | ださい。<br>景晴および入力で考ない文字                                         |                      |                   |                       |                |
| 0.0.0.0 など → *() 「かっこと数字を使って入力してださい。<br>● (0.0 など → *() 「かっこと数字<br>1.1V.1.v1など → 1 L III. IV. N. kなど、英文学(VXLV2)の組み合わせで表現してください。<br>• ローマ数字<br>1.1V.1.v1など → 1 L III. IV. N. kなど、英文学(VXLV2)の組み合わせで表現してください。<br>* 個人情報の取扱<br>「勤経3穿子会発9回大会実行委員会では、本人力サイトからお申込いただきました氏名・連<br>総先などの個人情報をとに、大会運営に関する業務を行います。<br>なお、本大会実行委員会、フログラム委員会以外の第三者に個人情報を開示・提供いたし<br>ません。<br>** 個人情報の取扱に ●同意する   ○同意しない<br>** 個人情報の取扱に ●同意する   ○同意しない<br>** 個人情報の取扱に ●同意する   ○同意しない<br>** 個人情報の取扱に ●同意する   ○同意しない<br>** 個人情報の取扱に ●同意する   ○同意しない<br>** 個人情報の取扱に ●同意する   ○同意しない<br>** 個人情報の取扱に ●同意する   ○同意しない<br>** 個人情報の取扱に ●同意する   ○同意しない<br>** 個人情報の取扱: ●同意する   ○同意しない<br>** 個人情報の取扱: ●同意する   ○同意しない<br>** ロッポン ●目本、 (名) 医問 (例::日本 太郎 / Smith Jack<br>* 100, * 100, * 1 |              | ・全角記号                 | ***********                                                   | 10000                |                   |                       |                |
| - ローマ数字     I.IV.I.vi など → J L III. IV. IV. kv kv など、英文字 (LVX.Ivx)の組み合わせで表現してください。     個人情報の取扱     「物経済学会第9回大会実行委員会では、本入力サイトからお申込いたださました氏名・連<br>格先などの個人情報をとに、大会運営に関する業務を行います。<br>なお、本大会実行委員会、フログラム委員会以外の第三者に個人情報を開示・提供したし<br>ません。     " 申込・報告者情報     受責 ● 今夏   ○非会員     (名) 広邸 例:日本 太郎 / Smith Jack     (ク) 日本 (名) 阿口 例:ニッポン ダロウ / Smith Jack     カナ* (分) 日本 (名) 阿口 例:ニッポン ダロウ / Smith Jack     カナ* (分) 日本 (名) 阿口 例:ロッポン ダロウ / Smith Jack     カナ* (分) 日本 (名) 阿口 例:ロッポン ダロウ / Smith Jack     カナ* (分) 「シボン (名) 阿口 例:ロッポン ダロウ / Smith Jack     カナ* (分) 「シボン (名) 阿口 例:ロッポン ダロウ / Smith Jack     カナ* (ク) 「シボン (名) 阿口 例:ロッポン ダロウ / Smith Jack     カナ* (ク) 「シボン (名) 阿口 例:ロッポン ダロウ / Smith Jack     カナ* (ク) 「シボン (名) 阿口 例:ロッポン ダロウ / Smith Jack     カナ* (ク) 「シボン (名) 阿口 例:ロッポン (クロ / Smith Jack     カナ* (ク) 「シボン (名) 阿口 例:ロッポン (クロ / Smith Jack     カナ* (ク) 「シボン (名) 阿口 例:ロッポン (クロ / Smith Jack     カナ* (ク) 「シボン (名) 阿口 例:ローマ字* (ク) (N) (ローマ字* (ク) (N) (ローマ?*) (クロ / Smith Jack     カナ* (ク) 「シボン (名) 阿口 / Smith Jack     カナ* (ク) 「シボン (名) 阿口 の) (N:ロッポン (クロ / Smith Jack     ローマ字* (ク) (N) (ローマ?* (ク) (N) (ローマ?*) (クロ / Smith Jack     ローマ?* (ク) (N) (ローマ?*) (クロ (ア) (N) (ローマ?*) (クロ (ア) (N) (ローマ?*) (クロ (ア) (N) (ローマ?*) (クロ (ア) (N) (ローロ (P) (N) (P) (N) (P) (N) (P) (N) (P) (N) (P) (P) (P) (P) (P) (P) (P) (P) (P) (P                                                                                                    |              | ①,②,③た<br>㈱,恂,代た      | よど ─> "( )"カッコと数字を1<br>よど ─> "( )"カッコと"株、 有                   | 更って入力してく<br>"などの文字を値 | ださい。<br>持って入力し「   | てください。                |                |
| INF.INT なと → 1 L IIL, IV, IV, IV X など、英文学(UVX) v200組み合わせて安娘してくたさい。     【個人情報の取扱     「行動認済学会等9回し大会実行委員会では、本入力サイトからお申込したださました氏名・連<br>徐先などの個人情報をとした、大会運営に関する業務を行います。     なお、本大会実行委員会、プログラム委員会以外の第三者に個人情報を開示・提供いたし<br>ません。     " 個人情報の取扱に ● 同意する   ○ 同意しない     " 申込・報告者情報     会員   ○非会員     氏 漢学"                                                                                                    |              | ・ローマ数字                | · · · · · · · · · · · · · · · · · · ·                         |                      |                   |                       | 2.1.1 ×        |
| <ul> <li>【個人情報の取扱</li> <li>「野豚浴浴学会第0回大会実行委員会では、本入力サイトからお申込いただきました氏名・連絡たなどの個人情報をもとに、大会運営に関する業務を行います。<br/>なお、本大会実行委員会、ブログラム委員会以外の第三者に個人情報を開示・提供いたしません。</li> <li>** 個人情報の取扱に ●同意する   ○同意しない</li> <li>** 個人情報の取扱に ●同意する   ○同意しない</li> <li>** 個人情報の取扱に ●同意する   ○同意しない</li> <li>** 個人情報の取扱に ●同意する   ○同意しない</li> <li>** 個人情報の取扱に ●同意する   ○同意しない</li> <li>** 個人情報の取扱に ●同意する   ○同意しない</li> <li>** 個人情報の取扱に ●同意する   ○同意しない</li> <li>** 個人情報の取扱に ●同意する   ○同意しない</li> <li>** 個人情報の取扱に ●同意する   ○同意しない</li> <li>** 個人情報の取扱に ●同意する   ○同意しない</li> <li>** 個人情報の取扱に ●同意する   ○同意しない</li> <li>** 個人情報の取扱に ●の意する   ○同意しない</li> <li>** 個人情報の取扱に ●の意する   ○同意しない</li> <li>** (位) 「国本 (名) 「太郎 例:日本 太郎 / Smith Jack</li> <li>○ 合員   ○非会員</li> <li>(名) 「国本 例:日本 太郎 / Smith Jack</li> <li>○ つて学* (位) 「順のの (名) 「国本 例:日本 太郎 / Smith Jack</li> <li>○ ローマ子* (位) 「順00大学大学院 / ○○大学短期大学部 / ○○高等専門学校 / ○○高等専門学校 / ○○同範上業 / ○○通知主業 / ○○通知主業 / ○○通知主 / ○○通知主 / ○○通知主 / ○○通知主 / ○○通知主 / ○○通知主 / ○○通知主 / ○○通知主 / ○○通知 / ○○</li> <li>** (日本 「丁」11-2222 (半角)</li> <li>●素等# (地区本町 7-3-1)</li> <li>○ 受援 ● 「111-2222 (半角)</li> <li>●素等# 例: ○○大学 / ○○大学 / ○○大学 / ○○日本 / ○○</li> <li>● 「日本 (11-2222 (半角)</li> <li>●素等# (地区本町 7-3-1)</li> <li>○ (○○大学 / ○○大学 / ○○大学科 / ○○大学 / ○○大学 / ○○人生 / ○○</li> <li>● 「日本 (11-222 (本) / ○○ (本) / ○○</li> <li>● 「日本 (11-222 (本) / ○○</li> <li>● 「日本 (11-222 (本) / ○○</li> <li>● 「日本 (11-222 (本) / ○○</li> <li>● 「日本 (11-222 (本) / ○○</li> <li>● 「日本 (11-222 (本) / ○○</li> <li>● 「日本 (11-222 (本) / ○○</li> <li>● 「日本 (11-222 (本) / ○○</li> <li>● 「日本 (11-222 (本) / ○○</li> <li>● 「日本 (11-222 (本) / ○○</li> <li>● 「日本 (11-22 (11-222 (本) / ○</li></ul>                                                                                                    | _            | 1,17,1,717            | ∡2 —> μ ι, ιιι, ι∨, ιν, ιχ ′α2<br>                            | 2、央乂子(1,V,X,         | i,v,X)の組み1        | 合わせ (表現して             | (/zdl)。        |
| TT 製作学者未到回人会关行支担会(1、本人) J シン次のページへ送む<br>本人会実行委員会、ブログラム委員会以外の第三者に個人情報を開示・提供したし<br>ません。<br>** 個人情報の取扱に ●同意する   ○同意しない<br>** 個人情報の取扱に ●同意する   ○同意しない<br>** 個人情報を開示・提供したし<br>** 個人情報の取扱に ●同意する   ○同意しない<br>** 個人情報の取扱に ●同意する   ○同意しない<br>** 個人情報の取扱に ●同意する   ○同意しない<br>** 個人情報の取扱に ●同意する   ○同意しない<br>** 個人情報の取扱に ●同意する   ○同意しない<br>** 個人情報の取扱に ●の意する   ○同意しない<br>** 個人情報の取扱に ●の意する   ○同意しない<br>** 個人情報の取扱に ●の意する   ○同意しない<br>** 個人情報の取扱に ●の意する   ○同意しない<br>** 個人情報の取扱に ●の意する   ○同意しない<br>** 個人情報の取扱に ●の意する   ○同意しない<br>** 個人情報の取扱に ●の意する   ○同意しない<br>** 個人情報の取扱に ●の意する   ○同意しない<br>** 個人情報の取扱 ○の意味 ● 「○非会員<br>** (#」 「□「□222(単力) ● 「○非会員<br>** (#」 ** (#」 ** (**) ** (**) **                        | <del>,</del> | 個人情報                  | の取扱                                                           |                      | ++ / 1 - 50 c     | **:中`フレ゙をだ            | キキー た ロ ク 、 キ  |
| Zaki 本大会実行委員会、フロクラム委員会以外の第二者に個人情報を開示・提供いたし<br>ません。     Waki 御歌の取扱に ●同意する   ○同意しない     Pi2-報告者情報     Gal 日本 (名) 太郎 例:日本 太郎 / Smith Jack     Ty+* (史) 日本 (名) 太郎 例:日本 太郎 / Smith Jack     Ty+* (史) 日本 (名) 太郎 例:日本 太郎 / Smith Jack     Ty+* (史) 日本 (名) 太郎 例:日本 太郎 / Smith Jack     Ty+* (史) 日本 (名) 太郎 例:日本 太郎 / Smith Jack     Ty+* (史) 日本 (名) 太郎 例:日本 太郎 / Smith Jack     Ty+* (史) 日本 (名) 太郎 例:日本 太郎 / Smith Jack     Ty+* (史) 日本 (名) 太郎 例:日本 太郎 / Smith Jack     Ty+* (史) 日本 (名) 太郎 (別:ロッボン タロウ / Smith Jack     Ty+* (史) 「ジャン (名) 反ロウ (別:ロッボン タロウ / Smith Jack     Ty+* (史) 「W+************************************                                                                                                    | 行絡           | 動経済子支                 | 第3回入芸美行安員芸<br>国人情報をもとに、大会                                     | 運営に関する               | 「「「「「「」」」。        | の中込いにに<br>います。        |                |
| ** 個人情報の取扱に ●同意する   ○同意しない     ** 個人情報の取扱に ●同意する   ○同意しない     ** 個人情報の取扱に ●同意する   ○非会員<br>                                                                                                    | なま           | お、本大会<br>せん。          | 3実行委員会、フロクラ                                                   | ラム委員会以外              | やの第三者             | に個人情報を開               | 同示・提供いたし       |
| <ul> <li>※ 個人情報の取扱に ●同意する   ○同意しない</li> <li>申込・報告者情報</li> <li>              ◆(型) ● 金員   ○非会員             (名) 広郎 例:日本 太郎 / Smith Jack             (名) 広郎 例:日本 太郎 / Smith Jack             (力+*************************</li></ul>                                                                                                    |              |                       |                                                               |                      |                   |                       |                |
| <ul> <li>         ・申込・報告書指報         <ul> <li>●会員   ○非会員</li> <li>○非会員</li> <li>○第金員   ○非会員</li> <li>○第金員   ○非会員</li> <li>○第金員   ○非会員</li> <li>○第金員   ○非会員</li> <li>○第金員   ○非会員</li> <li>○第二, 二二, 二二, 二二, 二二, 二二, 二二, 二二, 二二, 二二,</li></ul></li></ul>                                                                                                    | *            | 個人情報の                 | 取扱に <b>◉ 同意する</b>   (                                         | )同意しない               |                   |                       |                |
|                                                                                                    | Ŧ            | 申认•報学                 | 卡者情報                                                          |                      |                   |                       |                |
| 氏       漢字*       (处) 日本       (名) 太郎       例:日本 太郎 / Smith Jack         カナ*       (处) 国本       (名) 万つ       例:コッボン タロウ / Smith Jack         ローマ字*       (火) Nippon       (名) 万つ       例:Nippon Taro         所属       名称*       (文試大学<br>例: ○○大学 / ○○大学大学院 / ○○大学知道助大学部 / ○○高等専門学校 /<br>○○電梯工業 / ○○研究所         部署・学部       例:学部◇◇学科 / △△部         確       作用・       〒11-2222       (例:111-222(半角)         東京部千代田区本町7 - 3 - 1       (欠試大学<br>例:○○大学 / ○○ビル<br>文試大学<br>例:○○大学 / ○○ビル<br>文試学部       (例:03-1234-5678(半角)         香       103-1234-5678(半角)       (例:03-1234-5678(半角)         FAX番号       例:03-1234-5678(半角)         EX-ル*       abef-desk@bunken.co.jp<br>確認のために再度入力してください、<br>abef-desk@bunken.co.jp<br>の:mippon@coxxxip(半角)         ※ 携帯電話Eメールアドレスでのご登録はご遠慮ください。各種申し込みシステム等から送信される通知メー<br>ルに記載されている内容全であお伝えすることができない可能性があります。                                                                                                    | 会」           | ■<br>【種別 <sup>*</sup> | ●会員   ○非会員                                                    |                      |                   |                       |                |
| A ナ*       (女主) 「ラボン       (名) 「日づ       (外:ニッボン タロウ / Smith Jack         ローマ字*       (女主) 「Nippon       (名) 「日づ       (外:Nippon Taro         新       名称*       「文献大学         (少主) 「シボン学       (シーマ学*       (少主) 「シボン学         (少主) 「シボン学       (シーマ学*       (少主) 「シボン学         (少主) 「シボン学       (シーマ学*       (少主) 「シボン学         (シーマ学*       (少主) 「シボン学       (シーマ学*) 「シーン学         (ジェ) 「シボン学       (シーマ学*) 「シーン学       (シーマ学*) 「シーン学         (ジェ) 「シボン学       (シーマーン学       (シーン学         (ジェ) 「シボン学       (シーン学       (シーン学         (ジェ) 「シボン 「シーン       (シーン       (シーン         (ジェ) 「シボン学       (シーン       (シーン         (ジェ) 「シボン       (シーン       (シーン         (ジェ) 「シボン       (シーン       (シーン         (ジェ) 「シボン       (シーン       (シーン         (ジェ) 「シボン       (シーン       (シーン         (ジェ) 「シボン       (シーン       (シーン         (ジェ) 「シボン       (シーン       (シーン         (ジェ) 「シボン       (シーン       (シーン         (ジェ) 「シボン       (シーン       (シーン         (ジェ) 「シボン       (シーン       (シーン         (ジェ) 「シボン       (シーン       (シーン         (ジェ) 「シボン                                                                                                    | 氏            | 漢字*                   | (姓) 日本                                                        | (名) 太郎               |                   | 例:日本 太郎/:             | Smith Jack     |
| □-マ字*       (处) Nippon       (名) Taro       例:Nippon Taro                                                                                                    | 名            | カナ*                   | (女生) ニッポン                                                     | (名) 900              |                   | 例:ニッポン タロウ            | / Smith Jack   |
| <ul> <li></li></ul>                                                                                                    |              | ローマ字*                 | (姓) Nippon                                                    | (名) Taro             |                   | 例:Nippon Taro         |                |
| <ul> <li>周 例: OO 大学 / OO 大学 / OO 大学 / OO 大学 / OO 大学 / OO 大学 / OO ボタ / OO ボタ / OO ボ / OO ボ / OO</li></ul>                                                                                     | 所            | 名称*                   |                                                               |                      |                   |                       |                |
| 部署・字部       例:学部◇◇学科 / △△部         弾       住所*       〒 111-2222 例:111-2222(半角))         東京都千代田区本町7-3-1       例:東京都千代田区本町7-3-1         ツ(シークンドル)       東京都千代田区本町7-3-1         文献大学       例:○○大学 / ○○ビル         文献学部       (○○・ロン・レーン         文献学部       (○○・ロン・レーン         文献学部       (○○・ロン・レーン         文献学部       (○○・ロン・レーン         文献学部       (○○・ロン・レーン         文献学部       (○○・ロン・レーン         文献学部       (○○・ロン・レーン         支払学部◇       (例:03-1234-5678(半角)         FAX番号       (例:03-1234-5678(半角)         Eメール*       abef-desk@bunken.co.jp         確認のために再度入力してください。       abef-desk@bunken.co.jp         「母話・「日本番号       (例:03-1234-5678(半角)         Eメール*       abef-desk@bunken.co.jp         「母話・日本のののののののののののののののののののののののののののののののののののの                                                                                                    | 庽            |                       | ▶1: 00ペヂ / 00ペヂス字院 / 00ペヂ短期大字部 / 00尚等専門字校 /<br>00電機工業 / 00研究所 |                      |                   |                       | × /            |
| 例:学部◇◇学科 / △△部         連       (例:学部◇◇学科 / △△部         第       〒 111-2222 (例:111-2222(半角))         東京部千代田区本町7-3-1       (例:東京部千代田区本町7-3-1         (例:東京部千代田区本町7-3-1       (例:東京部千代田区本町7-3-1         (例:○○大学/○○ビル       (⑦:○○大学/○○ビル         支航学部       (例:○○○大学/○○ビル         支航学部       (例:○○→大学/○○ビル         支航学部       (例:○□-1234-5678(半角)         FAX番号       (例:○□-1234-5678(半角)         Eメール*       abef-desk@bunken.co.jp         (例:○□-1234-5678(半角)       (※注意のつために再度入力してください)         abef-desk@bunken.co.jp       (例:○□-1234-5678(半角)         Eメール*       (※詰むのために再度入力してください)         abef-desk@bunken.co.jp       (例:○□-1234-5678(半角)         ※ 携帯電話Eメールアドレスでのご登録はご遠慮ください。各種申し込みシステム等から送信される通知メールに記載されている内容全であお伝えすることができない可能性があります。         メウンセル(閉じる)       >> 次のページへ進む                                                                                                    |              | 部署·学部                 |                                                               |                      |                   |                       |                |
| 連 住所 T [111-2222 [0]:111-2222(キ角)) 東京都千代田区本町7-3-1 例:東京都千代田区本町7-3-1 例:東京都千代田区本町7-3-1 [文献六学 例:○○大学/○○ビル 文献学部 例:△△学部◇◇学科/○○株式会社△△部 電話番号* 03-1234-5678 (例:03-1234-5678(半角)) FAX番号 (例:03-1234-5678(半角)) Eメール* abef-desk@bunken.co.jp @E307.b01こ再度入力してください abef-desk@bunken.co.jp @E307.b01こ再度入力してください abef-desk@bunken.co.jp @E307.b01こ再度入力してください abef-desk@bunken.co.jp @Finpon@xxxx.jp(半角) ※ 携帯電話Eメールアドレスでのご登録はご遠慮ください。各種申し込みシステム等から送信される通知メー ルに記載されている内容全であお伝えすることができない可能性があります。                                                                                                    |              | 11                    | 例:学部◇◇学科 / △△部                                                |                      |                   |                       |                |
| <ul> <li>焼 例:東京都千代田区本町7-3-1</li> <li>文献大学<br/>例:○○大学/○○ビル<br/>文献学部○○大学/○○ビル</li> <li>文献学部○○学科/○○株式会社△△部</li> <li>電話番号* 03-1234-5678 (例:03-1234-5678(半角)</li> <li>〒AX番号 例:03-1234-5678(半角)</li> <li>Eメール* abef-desk@bunken.co.jp<br/>確認のために再度入力してください<br/>abef-desk@bunken.co.jp<br/>の:nippon@xxxx.jp (半角)</li> <li>※ 携帯電話Eメールアドレスでのご登録はご遠慮ください。各種申し込みシステム等から送信される通知メー<br/>ルに記載されている内容全てあお伝えすることができない可能性があります。</li> </ul>                                                                                                    | 理絡           | 1王月7                  | 〒 111-2222 例:111-2222(半角)<br>東京都千代田区本町7-3-1                   |                      |                   |                       |                |
|                                                                                                    | 先            |                       | 例:東京都千代田区本町7-3-1                                              |                      |                   |                       |                |
| 文献学部       (ジは学部◇◇学科 / ○○株式会社△△部         御:△△学部◇◇学科 / ○○株式会社△△部         電話番号*       (03-1234-5678(半角))         FAX番号       (例:03-1234-5678(半角))         Eメール*       abef-desk@bunken.co.jp         確認のために再度入力してください       abef-desk@bunken.co.jp         例:nippon@xxxxx.jp (半角)       ※ 携帯電話ヒメールアドレスでのご登録はご遠慮ください。各種申し込みシステム等から送信される通知メールに記載されている内容全であお伝えすることができない可能性があります。         キャンセル(閉じる)       >> 次のページへ進む                                                                                                    |              |                       | Xmx テ<br>例: OO大学/OOビル                                         |                      |                   |                       |                |
| 電話番号*       03-1234-5678       例:03-1234-5678(半角)         FAX番号       (例:03-1234-5678(半角)         Eメール*       abef-desk@bunken.co.jp         確認のために再度入力してください       abef-desk@bunken.co.jp         例:nippon@xxxxx.jp (半角)       ※ 携帯電話モメールアドレスでのご登録はご遠慮ください。各種申し込みシステム等から送信される通知メールに記載されている内容全てをお伝えすることができない可能性があります。         キャンセル(閉じる)       >> 次のページへ進む                                                                                                    |              |                       | 文献学部 例: へへ学部への学科 / 〇                                          | ○株式会社へへ              | ≅R                |                       |                |
| FAX番号         (例:03-1234-5678(半角)           Eメール*         abef-desk@bunken.co.jp           確認のために再度入力してください。         abef-desk@bunken.co.jp           例:rinpon@xxxxx.jp (半角)         ※ 携帯電話Eメールアドレスでのご登録はご遠慮ください。各種申し込みシステム等から送信される通知メールに記載されている内容全てをお伝えすることができない可能性があります。           キャンセル(閉じる)         >> 次のページへ進む                                                                                                    |              | 雷話番号*                 | 03-1234-5678 例:03-1234-5678(半角)                               |                      |                   |                       |                |
| Eメール*     abef-desk@bunken.co.jp       確認のために再度入力してください       abef-desk@bunken.co.jp       例:nippon@xxxxx.jp(半角)       ※ 携帯電話Eメールアドレスでのご登録はご遠慮ください。各種申し込みシステム等から送信される通知メールに記載されている内容全でをお伝えすることができない可能性があります。       キャンセル(閉じる)       >> 次のページへ進む                                                                                                    |              | FAX番号                 | 例:03-1234-5678(半角)                                            |                      |                   |                       |                |
| 確認のために再度入力にてください         abef-desk@bunken.co.jp         例:nippon@xxxxx.jp(半角)         ※ 携帯電話モメールアドレスでのご登録はご遠慮ください。各種申し込みシステム等から送信される通知メールに記載されている内容全てをお伝えすることができない可能性があります。         キャンセル(閉じる)         >>> 次のページへ進む                                                                                                    |              | EX-11*                | abef-desk@hunken.co.in                                        |                      |                   |                       |                |
| apet-deskebunken.co.p<br>例:nippon@xxxx.jp(半角)<br>※ 携帯電話Eメールアドレスでのご登録はご遠慮ください。各種申し込みシステム等から送信される通知メー<br>ルに記載されている内容全てをお伝えすることができない可能性があります。<br>キャンセル(閉じる) >> 次のページへ進む                                                                                                    |              |                       | 確認のために再度入力してく                                                 | ださい                  |                   |                       |                |
| <ul> <li>※ 携帯電話Eメールアドレスでのご登録はご遠慮ください。各種申し込みシステム等から送信される通知メー<br/>ルに記載されている内容全てをお伝えすることができない可能性があります。</li> <li>キャンセル(閉じる) &gt;&gt; 次のページへ進む</li> </ul>                                                                                                    |              |                       | abet-desk@bunken.co.jp<br>例:nippon@xxxxx.jp(半角)               |                      |                   |                       |                |
| キャンセル(閉じる) >> 次のページへ進む                                                                                                    |              |                       | ※携帯電話Eメールアドレス<br>ルに記載されている内容全て                                | でのご登録はごぇ<br>をお伝えすること | 癒ください。:<br>ができない可 | 各種申し込みシスラ<br>能性があります。 | -ム等から送信される通知メー |
| キャンセル(閉じる) >> 次のページへ進む                                                                                                    |              |                       |                                                               |                      |                   |                       |                |
|                                                                                                    |              |                       | キャンセル(閉じる)                                                    |                      |                   | >> 次のペ-               | ・ジへ進む          |

Copyright © 2015 Association of Behavioral Economics and Finance, All rights reserved.

→次の「入力確認」画面で登録内容を確認いただいき、「申込・報告者情報登録実行」ボタンを押してください。
 登録が完了すると、システムから自動配信でご登録いただいた Eメールアドレス先に WEB 受付番号の通知メールが配信されます。

#### ステップ2: 参加申込をする

▽各種お申し込みページ

https://www.bunken.org/abef/conf/login.php

参加申込をされる方は、ステップ1で取得した WEB 受付番号とご登録いただいた E メー ルアドレスにて、上記「▽各種お申し込みページ」下のリンク先ページより申込システム にログインの上、参加申込をしてください。

参加申込情報のご登録完了後、システムから自動配信でご登録いただいた E メールアド レス先に参加受付番号の通知メールが配信されます。

大会費用お支払方法の「郵便振替」をご選択いただいた方は、大会費用納入時に「参加 受付番号」を振替用紙にご記入ください。

#### ステップ3:報告申込をする

報告申込をされる方は、取得した WEB 受付番号とご登録いただいた E メールアドレスに て、上記「▽各種お申し込みページ」下のリンク先ページより申込システムにログインの 上、報告申込をしてください。

参加申込情報のご登録完了後、システムから自動配信でご登録いただいた E メールアド レス先に報告受付番号の通知メールが配信されます。

# ※報告申込をされる方は、報告申込とは別に必ず参加登録をしてください。 ※報告申込をしても、WEBから参加申込をされない方は、当日参加申込をして頂き、当日参加費用をお支払いいただきます。

## ステップ2:参加申込をする

申込者情報登録後にログインすると、下記の各種メニューが表示されます。 参加または報告申込が可能です。

下記「各種申込メニュー」より、参加申込をしていただきます。 各種申込メニュー画面の参加申込「新規申込」ボタンを押してください。

行動経済学会 第9回大会

>> ホーム >> ログアウト

### 各種申込メニュー

| ▼ 申込・報告者情報 ◎情報変更 ▽詳細確認 |                        |  |  |  |  |
|------------------------|------------------------|--|--|--|--|
| 種別                     | 会員                     |  |  |  |  |
| 氏名(所属)                 | 日本太郎(文献大学)             |  |  |  |  |
| Eメール                   | abef-desk@bunken.co.jp |  |  |  |  |

▼ 各種お申し込み

ー般報告セッション申込および報告原稿投稿 新規一般報告セッション申込

※ 上の[新規一般報告セッション申込]ボタンより一般報告セッション申込を行ってください。

※一般報告セッションにお申し込みできるのは1<mark>報告のみ</mark>です。

※ ロ頭報告でのお申し込みの場合は、著者に必ず1名学会会員が含まれている必要がございます。

| 参加申诉 | <u>ኦ</u> |
|------|----------|
| 未済   | 新規申込     |

#### Copyright © 2015 Association of Behavioral Economics and Finance, All rights reserved.

下記の「参加申込【新規】」画面が表示されますので、必要情報を入力し登録を進めてください。

## 行動経済学会 第9回大会

ログイン:日本太郎様

#### 参加申込【新規】

参加登録 --> 入力確認(カード情報入力) --> 完了

- 入力フォームに必要事項を入力してください。入力が終わりましたらページ下の[次のページへ進む]ボタンをクリックしてください。
- ・申し込みが完了すると、完了通知Eメール(参加受付番号を記載)が申込・報告者情報に登録されている連絡先E メールアドレス宛に送信されます。申込内容に間違いがないかご確認ください。
- ご利用環境および入力できない文字について
- ९ ″∗″は入力必須です。

▼ 参加申込情報

| SYNCE ACTIVE                 |                                                 |  |  |  |  |
|------------------------------|-------------------------------------------------|--|--|--|--|
| 氏名                           | 日本 太郎 (文献大学)                                    |  |  |  |  |
| EXHIV                        | abef-desk@bunken.co.jp                          |  |  |  |  |
| 会員種別                         | 会員                                              |  |  |  |  |
| テニュア職*                       | 職* ●テニュア職   ○テニュア職なし   ○学生                      |  |  |  |  |
| 懇親会参加有無*                     | <ul> <li>参加する   ○不参加</li> </ul>                 |  |  |  |  |
| 参加証所属*                       | 文献大学<br>※参加証に記載する所属名称を <u>15文字以内</u> で入力してください。 |  |  |  |  |
| 領収書の宛名*                      | 文献大学                                            |  |  |  |  |
| 支払方法* ○カード決済   ●郵便振替   ○支払なし |                                                 |  |  |  |  |
|                              |                                                 |  |  |  |  |
|                              | キャンセル >>> 次のページへ進む                              |  |  |  |  |

Copyright © 2015 Association of Behavioral Economics and Finance, All rights reserved.

→次の「入力確認」画面で登録内容を確認いただいき、「参加申込実行」ボタンを押してく ださい。

登録が完了すると、システムから自動配信でご登録いただいた E メールアドレス先に参加受付番号の通知メールが配信されます。

## ステップ3:報告申込をする

申込者情報登録後にログインすると、下記の各種メニューが表示されます。 参加または報告申込が可能です。

下記「各種申込メニュー」より、報告申込をしていただきます。

各種申込メニュー画面の一般報告セッションおよび報告原稿投稿「新規一般報告セッション申込」ボタンを押してください。

## 行動経済学会 第9回大会

->> ホーム ->> ログアウト

#### 各種申込メニュー

▼ 申込•報告者情報 ◎情報変更 ▽詳細確認

| 種別     | 会員                     |
|--------|------------------------|
| 氏名(所属) | 日本太郎 (文献大学)            |
| Eメール   | abef-desk@bunken.co.jp |

▼ 各種お申し込み

一般報告セッション申込および報告原稿投稿 新規一般報告セッション申込 ※上の[新規一般報告セッション申込]ボタンより一般報告セッション申込を行ってください。

※ 一般報告セッションにお申し込みできるのは **1 報告のみ**です。

※ 口頭報告でのお申し込みの場合は、著者に必ず1名学会会員が含まれている必要がございます。

| 参加申认 | <u>ک</u> |
|------|----------|
| 未済   | 新規申込     |

Copyright © 2015 Association of Behavioral Economics and Finance, All rights reserved.

下記の「一般報告セッション申込【新規】」画面が表示されますので、必要情報を入力し 登録を進めてください。

(1)「報告論文内容」をご入力ください。

| 行動経済学会 第9回大会                            |                                                                                                    |         |              |                          |  |  |
|-----------------------------------------|----------------------------------------------------------------------------------------------------|---------|--------------|--------------------------|--|--|
|                                         | ログイン: <b>日本 太郎</b> 様                                                                                                    |         |              |                          |  |  |
| 一般報告セッ                                  | ション申込【新規】                                                                                                    |         |              |                          |  |  |
| 報告論文内容登                                 | 録> 著者情報登録> 入力確認                                                                                                    | > 完了    |              |                          |  |  |
| 報告論文内容<br>進む]ボタンペ<br>ご利用環境お<br>"*"は入力必須 | 欄の入力フォームに必要事項を入力してく<br>をクリックしてください。<br><u>よび入力できない文字について</u><br>頁です。                                                        | ださい。入力カ | 『終わりましたらページ下 | の [ 次のページへ               |  |  |
| ▼ 報告論文内                                 | 容                                                                                                    |         |              |                          |  |  |
| 報告希望形式*                                 | <ul> <li>● ロ頭のみ</li> <li>○ ロ頭とポスターセッションの両方で</li> <li>○ ポスターセッションのみ</li> </ul>                                               | 発表      |              |                          |  |  |
| 第1希望討論者*                                | 氏名: (姓) 国際 (名) 小:<br>所属: 文献大学<br>職名: 教授<br>Email: xxxxx@aa.bbbbb.co.jp                                                      |         |              |                          |  |  |
| 第2希望討論者*                                | 氏名: (姓) 文献 (名) 太郎<br>所属: 文献大学大学院<br>職名: 学生<br>Email: xxxxx@aa.bbbbb.co.jp                                                   | 3       |              |                          |  |  |
| 報告題名*                                   | aaaaaaaaaaaaaaaaaaaaaaaaaaaaaaaaaaaaaa                                                                                      |         |              |                          |  |  |
| 奨励賞*                                    | <ul> <li>         はごをしていたいです。         <ul> <li></li></ul></li></ul>                                                         |         |              | れ<br>合には奨励賞の受            |  |  |
| ジョブセミナー*                                | ジョブセミナー* 一般報告(ロ頭・ボスターセッション)において、大学院生・任期制教員など仕事を探していることを公開した<br>い報告者は、求職中であることをプログラムに明示することができ、採用された報告にはプログラムに(い)と<br>示されます。 |         |              | ていることを公開した<br>まプログラムにくいと |  |  |
|                                         |                                                                                                    |         | 20100 GA -   |                          |  |  |
|                                         | キャンセル                                                                                                    |         | >> 次のページへ進む  |                          |  |  |

Copyright © 2015 Association of Behavioral Economics and Finance, All rights reserved.

(2)「報告論文内容」をご記入後、次のページで下記の「著者の所属情報登録」 をしていただきます。

下記画面で著者の所属を全てご登録いただきます。

(複数の著者に同じ所属名がある場合には、一度のみ記入いただきます。)

| 行動経済学会 第9回大会                                                                                                    |  |  |  |  |
|----------------------------------------------------------------------------------------------------|--|--|--|--|
| ログイン <b>:日本太郎</b> 様                                                                                                    |  |  |  |  |
| 一般報告セッション申込【新規】                                                                                                    |  |  |  |  |
| 報告論文内容登録> <b>著者の所属情報登録</b> > 著者情報登録> 入力確認> 完了                                                                                                    |  |  |  |  |
| <ul> <li>この後に登録する全著者の所属名を入力してください。同じ著者に複数の所属がある場合、すべてを入力してください。複数の著者が同じ所属の場合、重複して入力する必要はありません。</li> <li>複数の所属を入力したい場合は、「この位置に所属入力欄を追加」ボタンをクリックすると入力欄が挿入されます。</li> <li>これまでに入力した内容を修正したい場合は、下の「申込内容の修正」ボタンをクリックしてください。ブラウザーの「戻る」ボタンを使って前のページに戻ると、入力した内容が消える場合があります。</li> <li>ご利用環境およびも力できない文字について</li> </ul> |  |  |  |  |
| ▼ 著者の所属情報 +この位置に所属入力欄を追加                                                                                                    |  |  |  |  |
| No.1         所属名:         文献大学           ×削除         ※ 大学名、または大学院名まで記載してください。           ※「短期大学部」と「高等専門学校」は略さずに記載してください。           ※「株式会社」や「公益法人」などは記載しないでください。           例:         〇〇大学/〇〇大学大学院/〇〇大学短期大学部/〇〇高等専門学校/〇〇電機工業/〇〇研究所                                                                            |  |  |  |  |
| +この位置に所属入力欄を追加                                                                                                    |  |  |  |  |
| No.2         所属名:         文献大学大学院           ※ 大学名、または大学院名まで記載してください。           ※「短期大学部」と「高等専門学校」は略さずに記載してください。           ※「株式会社」や「公益法人」などは記載しないでください。           例:         ○○大学/○○大学短期大学部/○○高等専門学校/○○電機工業/○○研究所                                                                                             |  |  |  |  |
| +この位置に所属入力欄を追加                                                                                                    |  |  |  |  |
| 申込内容の修正 キャンセル >> 次のページへ進む                                                                                                    |  |  |  |  |

Copyright © 2015 Association of Behavioral Economics and Finance, All rights reserved.

(3) 次のページの「著者情報登録」欄に著者名を追加いただきます。著者の所属は、前ページでご登録いただいた所属名から選択可能になっています。

| 行動経                                    | 済学会 第9回オ                     | 会                           |                          |                               |
|----------------------------------------|------------------------------|-----------------------------|--------------------------|-------------------------------|
|                                        |                              |                             |                          | ログイン: 日本 太郎 様                 |
| 一般報告                                   | セッション申込【                     | 新規】                         |                          |                               |
| 報告論文内容                                 | 習登録> 著者の所                    | 團情報登録> <b>著者情辞</b>          | <b>股登録</b> > 入力確認        | > 完了                          |
| • 著者情報                                 | 履欄の入力フォームは<br>クリックレディださい     | 心要事項を入力してくださ                | い。入力が終わりまし               | たらページ下の [ 次のページへ進む            |
| 1111111111111111111111111111111111111  | 5000 (くたるい。<br>豊でのお申し込みの)    | 場合は 英考に必ず1名                 | <b>学会会員</b> が会まれてい       | いる必要がございます。                   |
| <ul> <li>「この位置</li> </ul>              | 置に著者情報入力欄                    | を追加ボタンをクリックす                | ると入力欄が挿入され               | इते.                          |
| • これまで<br>ザーの[                         | に入力した内容を<br>「戻る」 ボタンを使っ      | 修正したい場合は、下の<br>て前のページに戻ると、入 | [申込内容の修正]ボ<br>力した内容が消える場 | タンをクリックしてください。 ブラウ<br>合があります。 |
| <ul> <li>前べージ</li> <li>すので、</li> </ul> | <b>∂の「著者の所属情</b><br>ご注意ください。 | 報登録」ページで所属名                 | 称を変更したい場合                | は、当ページの所属はリセットされま             |
| ・ご利用環                                  | 境および入力できな                    | い文字について                     |                          |                               |
| ▼ 茎老桔                                  | 志見                           |                             |                          |                               |
| · 1919 IB                              | 1400                         |                             |                          | +この位置に著者情報入力欄を追加              |
| No. 1                                  | 【報告者】                        |                             |                          |                               |
| 種別                                     | 会員                           |                             |                          |                               |
| 氏漢字                                    | 日本太郎                         |                             |                          |                               |
| 名力ナ                                    | Nippon Taro                  |                             |                          |                               |
| ローマ学                                   | Nippon Taro                  |                             |                          |                               |
| 所属                                     | 1. 文献大学<br>2                 | ×<br>*                      |                          |                               |
|                                        |                              |                             |                          | +この位置に著者情報入力欄を追加              |
| ×削除                                    | No. 2                        |                             |                          |                               |
| 種別                                     | ○会員   ●身                     | 会員                          |                          |                               |
| 氏漢字                                    | (姓)日本                        | (名)太郎                       | 例:日本太郎/                  | Smith Jack                    |
| 名上                                     | (14) - 19                    | (0) []                      | Jard 10. La              | La departe annual             |

 名
 カナ
 (姓) ニッボン
 (名) タロウ
 (例:ニッボン タロウ / Smith Jack

 ローマ字
 (姓) Nippon
 (名) Taro
 (例:Nippon Taro

 所属
 1. 支献大学大学院 マ
 2. ------ マ

 +この位置に著者情報入力構を追加

 申込内容の修正
 キャンセル
 >> 次のページへ進む

→次の「入力確認」画面で登録内容を確認いただいき、「一般報告申込実行」ボタンを押してください。

登録が完了すると、システムから自動配信でご登録いただいた E メールアドレス先に報 告受付番号の通知メールが配信されます。 (4) 報告申込完了後、「各種申込メニュー」の原稿投稿「投稿/差替」より報告予稿原稿 をご投稿いただきます。

|                                                                                                    |                                                                                                    | ログイン <b>: 日本 太郎</b> 様 |  |  |  |  |
|----------------------------------------------------------------------------------------------------|----------------------------------------------------------------------------------------------------|-----------------------|--|--|--|--|
| 報告原稿抄                                                                                                    | 没稿                                                                                                    |                       |  |  |  |  |
| ファイルアップ                                                                                                    | <mark>ロード</mark> > 入力確認> 完了                                                                                                    |                       |  |  |  |  |
| <ul> <li>報告原稿の</li> <li>報告原稿が<br/>へ進む1ボ</li> <li>ご利用環境</li> <li>"*"は入力:</li> <li>芝作権の</li> </ul>                                                                                                    | <ul> <li>報告原稿の書式は厳守してください。&gt; 報告原稿の書式</li> <li>報告原稿投稿情報の入力フォームに必要事項を入力してください。入力が終わりましたらページ下の [次のページ へ進む]ボタンをクリックしてください。</li> <li>ご利用環境および入力できない文字について</li> <li>"*"は入力必須です。</li> </ul> |                       |  |  |  |  |
| → 著作権<br>※ 本学会著作                                                                                                    | <u>に関する規定</u><br>権規定に則以、著作権譲渡に ● <b>同意する</b>                                                                                                    | ○同意しない                |  |  |  |  |
| ▼ 報告原稿                                                                                                    |                                                                                                    |                       |  |  |  |  |
| 報告受付番号                                                                                                    | PR0002                                                                                                    |                       |  |  |  |  |
| 報告題名                                                                                                    | aaaaaaaaaaaaaaaaaaaaaaaaaaaaaaaaaaaaaa                                                                                                    |                       |  |  |  |  |
| <ul> <li>原稿ファイル*</li> <li>参照… システムチェック用.docx</li> <li>※[参照]ボタンをクリックして原稿ファイルを選択してください。ファイル名称を直接入力すると正常に処理されません。</li> <li>※ 登録できるのは、Microsoft Word(.doc /.docx)形式およびAdobe Portable Document Format(.pdf)形式のファイルだけです。</li> <li>※ファイル名には必ず拡張子( ".doc"、 ".docx" もしくは、 ".pdf")を付けてください。</li> <li>※ 登録できる原稿ファイルは 3Mバイト未満です。あまりにも大きなファイルを登録しようとすると、次のページに進むことなく(エラー表示もなく)、再度このページが表示される場合があります。</li> </ul> |                                                                                                    |                       |  |  |  |  |
|                                                                                                    | キャンセル >> 次のページへ進む                                                                                                    |                       |  |  |  |  |

Copyright © 2015 Association of Behavioral Economics and Finance, All rights reserved.

→次の「入力確認」画面で登録内容を確認いただいき、「報告原稿投稿実行」ボタンを押し てください。

登録が完了すると、システムから自動配信でご登録いただいた E メールアドレス先に通知メールが配信されます。